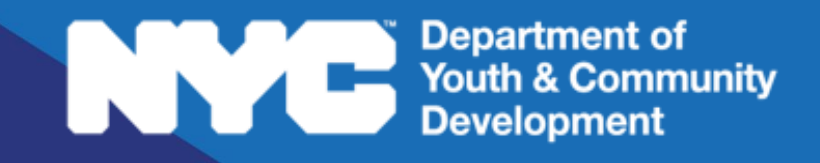

# **PYEDCONNECT** PARTICIPANT TRACKING SYSTEM:

## Summer Youth Employment Program (SYEP): Reviewing Youth Applications

## **Table of Contents**

| Key Terms                            | 3  |
|--------------------------------------|----|
|                                      |    |
| What is Intake?                      | 4  |
|                                      |    |
| The Intake Section                   | 4  |
| Navigating to Workforce Applications | 4  |
| Intake Navigation and Sections       | 6  |
| Registration Information             | 6  |
| Participant Information              | 7  |
| Contact Information                  | 10 |
| Education/Work Status                | 10 |
| Selective Service                    | 12 |
| Household Information                | 13 |
| Banking Information                  | 13 |
| Health Information                   | 14 |
| Consents                             | 14 |
| Eligibility Review                   | 15 |
| Participant Eligibility              | 15 |
| Barriers & Low-Income Criteria       | 16 |
| DYCD Review                          | 17 |
| Reviewing + Submitting the Intake    | 17 |
| Add to Waitlist                      | 18 |
| Check Eligibility                    | 18 |
| DYCD Connect Help Center             | 20 |

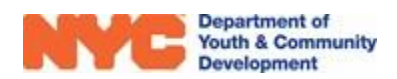

## Key Terms

| Individual Service Strategy: | An agreed upon plan of action between a WIOA Program and the<br>Applicant that allows the program to map out the steps required for<br>success. Each service strategy must be unique to the applicant's<br>education and career-related goals. |
|------------------------------|----------------------------------------------------------------------------------------------------|
| Participant Stage:           | Corresponds to the different stages of participant enrollment (e.g. intake, accepted, exited, etc.)                                                                                                    |
| Participant Status:          | Provides additional information about the participant's status in your program (e.g. enrolled, follow-up, rollover, etc.)                                                                                                    |
| Slot Type:                   | Indicates how the participant will be funded by your DYCD budget                                                                                                    |
| Student Type / Subtype:      | Used to indicate whether or not the WIOA applicant is currently in school, and provide additional information (e.g. attending alternative school, dropout, etc.)                                                                               |
| WIOA Family:                 | Includes all people related by blood marriage or decree of court.<br>Examples include the WIOA applicant and their parents, legal<br>guardians, spouses, child/children, siblings 26 and younger, etc.                                         |
| WIOA Youth Barrier:          | Identified barriers that prevent a WIOA applicant from entering the<br>workforce or completing an educational program. Applicants must<br>have at least one barrier to qualify for the WIOA program.                                           |

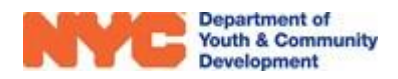

## What is Intake?

Intake refers to the process for collecting information to support a determination of eligibility for your program. This user guide will assist DYCD Connect users in registering Summer Youth Employment Program (SYEP) participants to their workscopes after an applicant has submitted an application via the **Youth Employment Portal**.

Depending on your program type, your program will either directly recruit program participants, or process participants selected automatically as part of a weekly lottery. Regardless of the selection method, applicants must then submit additional documents and forms in order to verify their eligibility to your SYEP program.

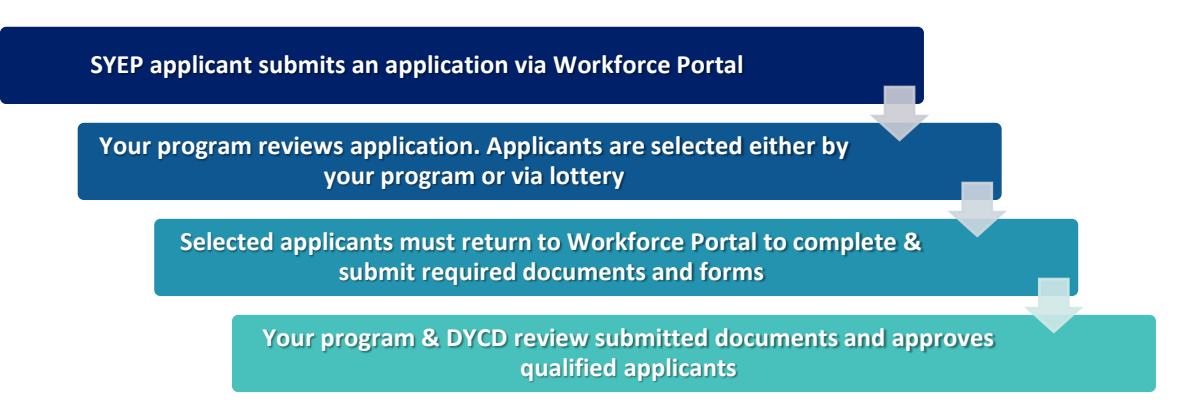

## The Intake Section

Prospective SYEP participants may submit an application to your program online via the Workforce Online Portal, or submit a paper copy. Online applicants may submit their application at the **following link (insert link)**. Applicants may review the **Workforce Online Portal** user guide for instructions on completing the application.

Online applications submitted through the Portal will be directly imported into your workscope in the Participant Tracking System.

### **Navigating to Workforce Applications**

To review online applications, <u>navigate to your current workscope</u> in the Participant Tracking System. Locate the **Participation** section

of the Workscope Switchboard and click on **Online Applications.** A list of participants who have

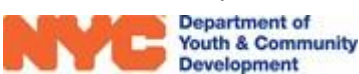

| Approved                                                                                                 | Ē |
|----------------------------------------------------------------------------------------------------|---|
| 🗅 GENERAL                                                                                                | ~ |
| PUBLIC INFO                                                                                              |   |
| A COVID-19                                                                                               |   |
|                                                                                                    | ~ |
|                                                                                                    |   |
| O PARTICIPATION                                                                                          | ~ |
| Intake                                                                                                   | ^ |
| Intake<br>Online Applications                                                                            |   |
| Intake<br>Online Applications<br>Activity Enrollment                                                     | ^ |
| Intake<br>Online Applications<br>Activity Enrollment<br>Attendance                                       |   |
| Intake<br>Online Applications<br>Activity Enrollment<br>Attendance<br>Move Registrations                 |   |
| Intake<br>Online Applications<br>Activity Enrollment<br>Attendance<br>Move Registrations<br>Interactions |   |

submitted an online application. Their intakes may exist in different <u>Stages</u> based on the status of the intake form.

- Intake: The participant is not yet enrolled to your program
  - **Submitted status –** The participant has submitted an online application to your site that is pending review.
  - Selected status The participant has either been manually selected by your program, or selected via the lottery. Additional documents are required to finalize the intake.
- Accepted: The participant is enrolled to your program
- **Exited:** The participant is de-enrolled from your program.

After an applicant has submitted an online application to your site, their name will appear in the **Online Applications** table. Click on a participant's name in blue text to open the completed application. A new window will pop-up, navigating you to the **Registration Information** section of the intake form.

| NYYE Department of<br>Youth & Come<br>Development |              | Main Menu 🗸                                       | Workscopes           | > 91158A-Ladders f                     | or >                                             |                                            |
|---------------------------------------------------|--------------|---------------------------------------------------|----------------------|----------------------------------------|--------------------------------------------------|--------------------------------------------|
| 🔒 SAVE 🕌                                          | SAVE & CLOSE | WORKSCOPE REPORT                                  | 🔓 deactiva           | re 🗢 email a                           | LINK                                             | ↑ ↓ 周                                      |
| WORKSCOPE<br>Approved                             | :            | 91158A-Ladders for Lea<br>(LFL)-1/1/2022-10/31/20 | ders<br>22           | Period Yea<br>Type <b>20</b><br>Summer | r Provider<br>23 Samuel Field YM &<br>YWHA, Inc. | Program Period<br>1/1/2022 -<br>10/31/2022 |
| 🗅 GENERAL                                         | ~            | <sup>⊞</sup> Registrations                        |                      | Clic                                   | k here to search for                             | 1-a                                        |
| 📽 PUBLIC INFO                                     |              | 91158A-Ladders for Leade                          | rs (LFL)-1/1/2022-   | 10/31/2022 <b>a p</b>                  | participant by name.                             | Γ                                          |
| SERVICE DELIVERY MO                               | DDS          | Participant 4                                     | Stage                | <ul> <li>Status</li> </ul>             | Application Submitted On                         | Start Date                                 |
| 8 PARTICIPATION                                   | ~            | QA-Kay Cheng                                      | Intake               | Selected                               | 3/7/2022                                         | 7/5/:                                      |
| Intake                                            |              | Consent otherPerson                               | Intake               | Submitted                              | 3/7/2022                                         | 7/5/:                                      |
| Online Applications                               |              | Rotadini Ja                                       | Intake               | Selected                               | 3/8/2022                                         | 7/5/:                                      |
| Cohort Assignment                                 |              | Click on a pai                                    | ticipant's           | Selected                               | 3/8/2022                                         | 7/5/:                                      |
| STAFFING                                          | ~            | name to op<br>online appl                         | en their<br>ication. | Selected                               | 3/9/2022                                         | 7/5/:                                      |
| ា ទលាទ                                            | ~            | Da                                                |                      | Selected                               | 3/16/2022                                        | 7/5/:                                      |

#### Key Buttons

Click on this button to search for a participant's name or keyword

Click on any of the column headers to organize your list of intakes in alphabetical or chronological order. Click again to organize in reverse order

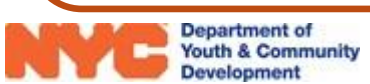

### **Intake Navigation and Sections**

In the new window, you will notice the **Intake Switchboard** on the left side of the page. You will use the switchboard to navigate through each intake section. Most fields have a padlock icon next to them. These fields are either pre-generated by the system or imported from the online application.

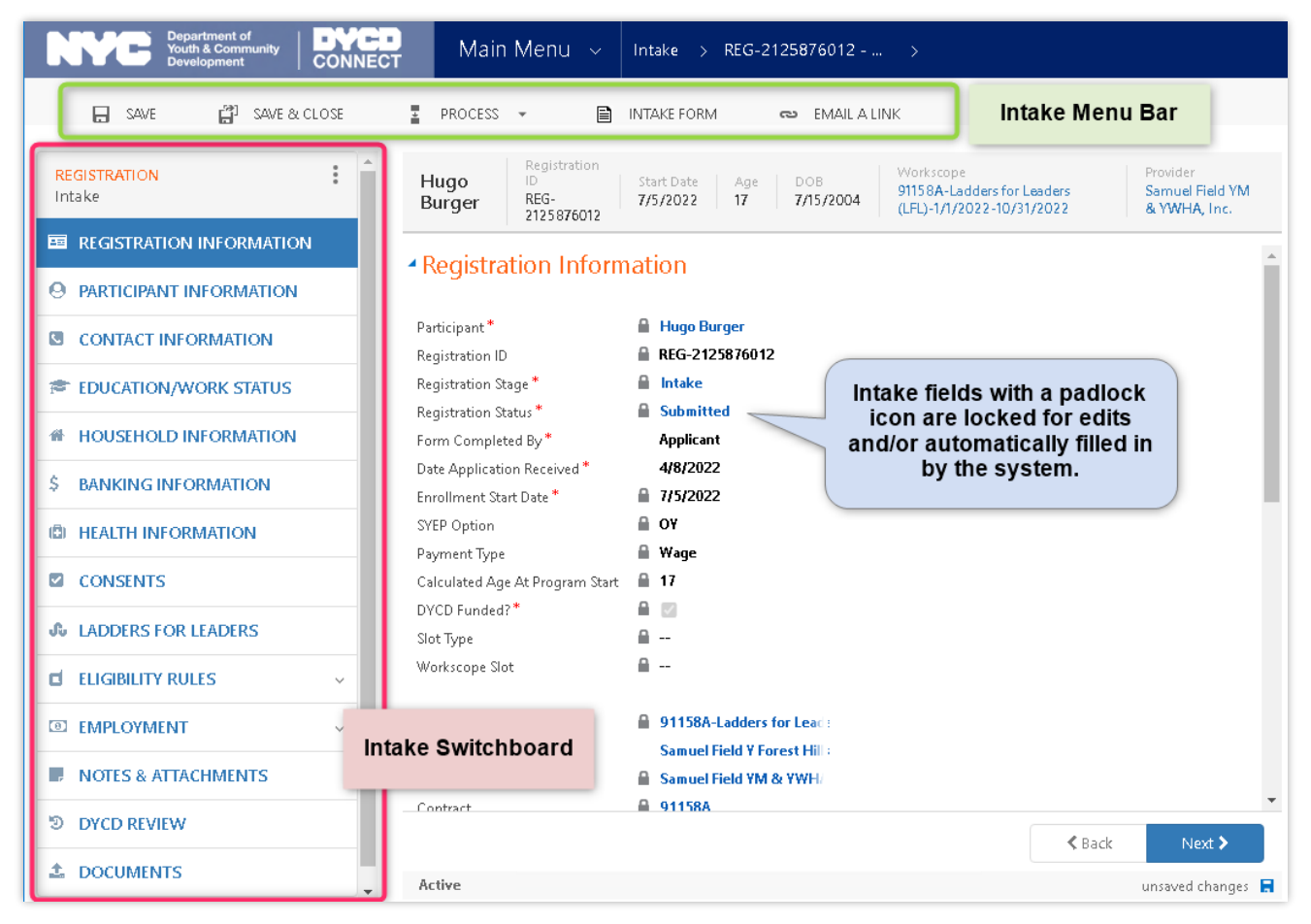

#### **Registration Information**

Most of the information on this page will already be completed based on responses provided by the applicant. There are two fields your program may edit:

- Form Completed By: Who submitted the application via the Workforce Online Portal (i.e. the applicant, parent/guardian, etc.)
- Date Application Received: The day the application was submitted via the Workforce Online Portal

| Form Completed By *         | Applicant    |
|-----------------------------|--------------|
| Date Application Received * | 9/15/2019    |
| Enrollment Start Date *     | 10/1/2019    |
| DYCD Funded? *              | $\checkmark$ |
| Slot Type *                 | General      |

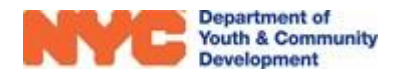

- Enrollment Start Date: The first day of SYEP services the applicant will attend if accepted.
- <u>Slot Type</u>: Indicates how the applicant will be funded by your DYCD budget. Click on the "Magnifying Glass" and select one of the available options.

#### **Participant Information**

This section includes demographic information for the applicant (including Race(s) and Ethnicity), and at least one address. Scroll down to see additional questions regarding the participant's **Gender Identity** and **Incoming Referral Source.** 

| Mary Doe                        | Registration ID<br>REG-6347114215 | Start Date         A           7/5/2022         2 | ge DOB<br>2 1/1/2000 | Workscope<br>91156A-Older Youth ( | OY)-4/1/2022-3/31/2  | Provider<br>2023 YM-YWHA of Wa | shington Heights Inwoo |
|---------------------------------|-----------------------------------|---------------------------------------------------|----------------------|-----------------------------------|----------------------|--------------------------------|------------------------|
| <ul> <li>Participant</li> </ul> | t Information                     |                                                   |                      |                                   |                      | Address                        |                        |
| First Name *                    |                                   | 🔒 Mary                                            |                      | Addres                            | s (Required)         |                                |                        |
| Last Name *                     |                                   | 🔒 Doe                                             |                      | N                                 | lame                 |                                | Borough                |
| Middle Initial                  |                                   | A                                                 |                      | 2 La                              | favette Street New ' | York                           | Manhattan              |
| Date of Birth *                 |                                   | â 1/1/2 <b>00</b> 0                               |                      |                                   | ,                    |                                |                        |
| Age                             |                                   | 22                                                |                      |                                   |                      |                                |                        |
| Sex at Birth *                  |                                   | 🔒 Male                                            |                      |                                   |                      |                                |                        |
| Ethnicity *                     |                                   | Hispanic or                                       | Latinx               | 4                                 |                      |                                | •                      |
| Social Security Nur             | nber *                            | ****                                              | Social               | Security                          |                      |                                |                        |
| SSN Verified                    |                                   |                                                   | Number               | Verification                      |                      |                                |                        |
| SSN Verification St             | atus Description                  | A                                                 | Number               | vernication                       |                      |                                |                        |
| Work Authorization              | ) Status *                        | Not Applica                                       | ble, US Citizen      |                                   |                      |                                |                        |
|                                 |                                   |                                                   |                      | ls the a                          | pplicant any of the  | e following:                   |                        |
|                                 |                                   |                                                   |                      | Parent/I                          | .egal Guardian? *    | No                             |                        |
| Race (Required) *               |                                   |                                                   |                      | Offende                           | r/Justice Involved?  | • No                           |                        |
| American Indian                 | or Alaskan Native 🗶 Sele          | ect all that apply                                |                      | In Foste                          | r Care?              | No                             |                        |
| American indian                 | or Alaskan Hadiye A               | cer an mar apply                                  |                      | Runawa                            | y Youth?             | No                             |                        |
|                                 |                                   |                                                   |                      | Veteran                           | ?*                   | No                             |                        |

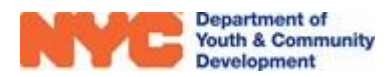

| How well does the applicant speak English? *<br>Primary Language *                                                                                                    | Fluent/Very well<br>Albanian                 | Active Military Personnel?<br>An Individual with a Disability?<br>Receiving ACS Preventative Service<br>Homeless | No<br>No<br>es?* No<br>No            |
|----------------------------------------------------------------------------------------------------|----------------------------------------------|----------------------------------------------------------------------------------------------------|--------------------------------------|
| Other Languages Spoken          Arabic ×       Select all that apply         Applicant's Gender Identity (Select all that Apply         Female ×       Male ×       Select all that apply | oly) (Required) *                            | Applicant Incoming Referral Sou<br>Flyer or Program Brochure X<br>Applicant I<br>Referral S                      | school Staff × Select all that apply |
| Does the applicant identify as transgender?<br>Applicant's Gender Pronoun<br>Applicant's Sexual Orientation (Select One)                                                                  | Yes<br>He/Him/His<br>Heterosexual (straight) | Gender Identity<br>Questions                                                                                     |                                      |

#### **Social Security Verification**

All applicants must have a verified Social Security Number before they can be enrolled to your program. The number entered by applicants is hidden to protect their Personal Identifiable Information. All Social Security Numbers are verified against the Social Security Administration database. This is typically an overnight process.

Once verified, the box next to **SSN Verified** will be checked off, and **the Status Description** will update to "Verified." If there is an issue with the verification, the Status Description will update accordingly.

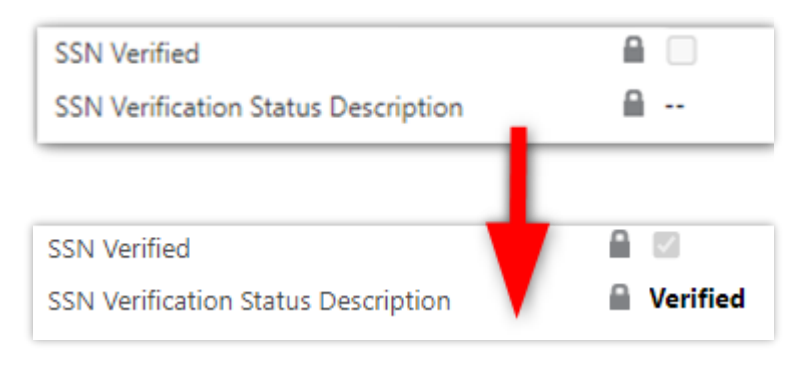

#### Address

All SYEP applicants must reside at a valid address within New York City. You may review the address entered by clicking on the address in blue text. An overlay will appear on your screen, showing the address and confirming if it is a valid address. Scroll down to view additional information about the address, such as the City Council and Community District in which the participant resides.

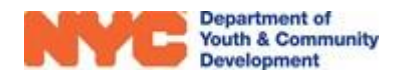

| SAVE 🕂 NEW 🔂 DEA  | ACTIVATE           |                       |                                          |
|-------------------|--------------------|-----------------------|------------------------------------------|
|                   |                    | Address Verification  | 1                                        |
| Primary Address?  | 2 Lafavette Street | Community District    | 🔒 Manhattan CD 001                       |
| Apt               | 21                 | City Council District | Council District 001 Manhattan           |
| Borough*          | Manhattan          | NTA                   | MN24                                     |
| City*<br>State*   | Manhattan          | NDA                   | Out of NDA                               |
| Zip Code *        | 10007              | NYCHA Resident        |                                          |
| Country*          | United States      | Town/Area             | 🔒 SoHo-TriBeCa-Civic Center-Little Italy |
| Address Notes     |                    | X-Coordinate          | 0983256                                  |
|                   |                    | Y-Coordinate          | 0199305                                  |
|                   |                    | Geo Message           | <b></b>                                  |
|                   |                    | High Poverty Area     |                                          |
| Validation Status | Address is valid   | Census Track          | ⋒ 31                                     |

**NOTE:** If the applicant resides at multiple addresses, the first address will be considered the primary address

| An Individual with a Disability? *           | Yes |
|----------------------------------------------|-----|
| Currently receiving ACCESS-VR services? *    | No  |
| Interested in receiving ACCESS-VR Services?* | Yes |
|                                              |     |
|                                              |     |
|                                              |     |
| Disability Type (Required)                   |     |
| Disability Type (Required)                   |     |

### **Incoming Referral Source**

This field provides the applicant's **Incoming Referral Source(s)**, indicating how they were referred to the SYEP program.

| pplicant | Incoming Referral Source (Required)                             |
|----------|-----------------------------------------------------------------|
| 311 ×    | Adult Basic Education/ Literacy Program × Select all that apply |
|          |                                                                 |

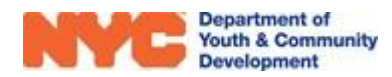

#### **Contact Information**

All applicants must have a contact method and at least one Emergency Contact. The applicant's contact information should include their preferred method of contact, which may include phone numbers and an email address. Note that if the applicant has requested to receive alerts via text message, a cell phone number is required.

| Applicant's Contact Information               |                 |
|-----------------------------------------------|-----------------|
| Does the applicant have contact information?* |                 |
| Preferred Method of Contact *                 | Cell Phone      |
| Cell Phone*                                   | (212) 655-7284  |
| Work Phone                                    |                 |
| Home Phone                                    | 244             |
| Email Address                                 | ernie@gmail.com |

The **Parent/Emergency Contact** table will indicate one or more parent/emergency contacts. Similar to the Address field, the first contact is considered the Primary Contact. Click on the contact's name to see additional information about the individual.

| Parent/Emerger | ncy Contact (Requir | red)                          |                                          | +              |
|----------------|---------------------|-------------------------------|------------------------------------------|----------------|
| Name           | Relationship        | Primary Contact? $\downarrow$ | May Pick-up Child? Cell Phone Work Phone | Home Phone     |
| Nathan Jung    | Father              | Yes                           | Yes                                      | (646) 111-2222 |

#### **Education/Work Status**

Depending on your program type, participants must meet certain eligibility criteria captured on the Education/Work Status page. Make sure that the <u>Student Type</u> and **Current/Last Grade** fields align with the population your program serves.

This section also provides information about the applicant's **current work status**, whether or not they have prior paid/volunteer experience, and at least one **career goal** indicating the types of careers the applicant is interested in pursuing. In addition, the applicant will provide their most recent **grade point average**, and if applicable, indicate the start/end date of their summer break.

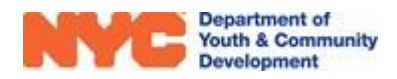

|                                          |                                        | Current Grade *                               |
|------------------------------------------|----------------------------------------|-----------------------------------------------|
|                                          |                                        | O (None)                                      |
|                                          |                                        | O Pre-K - Elementary School                   |
|                                          |                                        | ○ K - Elementary School                       |
| Education/Work Status                    |                                        | O 1st - Elementary School                     |
|                                          |                                        | O 2nd - Elementary School                     |
| •                                        |                                        | O 3rd - Elementary School                     |
| Student Type *                           | Full-Time Student                      | 4th - Elementary School                       |
| Educational Level                        | 🔒 High School                          | 5th - Elementary School                       |
| Current Work Status *                    | Unemployed (Short-term, 6 months -     | 🔘 6th - Middle School                         |
| OSIS/Student ID                          |                                        | 🔘 7th - Middle School                         |
|                                          | Yee                                    | 🔘 8th - Middle School                         |
| Prior work experience, paid or volunteer |                                        | 🔘 9th - High School                           |
| Grade Point Average                      | 3.00                                   | 🔘 10th - High School                          |
| Career Goal 1 *                          | Arts and Entertainment                 | 11th - High School                            |
| Career Goal 2                            | Architecture and Engineering           | O 12th - High School                          |
| Career Goal 3                            | <b>Communications and Broadcasting</b> | O Obtained High School Diploma - High School  |
|                                          |                                        | O High School Equivalence (HSE) - High School |
|                                          |                                        | -                                             |

The **Applicants career occupational skills field** indicates one or more skills that applicant holds (e.g. Customer Service, Social Media, etc.).

| Applicant occupationa | l skills: Is applicant fai | miliar with any of these skills? |
|-----------------------|----------------------------|----------------------------------|
| Customer Service 🗙    | Coding Languages 🗙         | Select all that apply            |
|                       |                            |                                  |

If the applicant is a full-time student, you must enter their **School Information** by clicking on the "+" icon.

| school Information (Required for Fu | II-Time Student) | <u> </u> |
|-------------------------------------|------------------|----------|
| School Name 🛧                       | School Type      |          |
|                                     |                  |          |

An overlay will then appear where you may search for or provide information about the school the applicant attends.

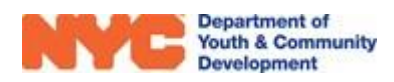

| 🗅 New School Informa             | tion                           | ×                                                                                      |
|----------------------------------|--------------------------------|----------------------------------------------------------------------------------------|
| SAVE 🕂 NEW                       |                                |                                                                                        |
| registration school :<br>New Reg | information<br>istration Sc •= | Perform a power search<br>by typing * and a<br>keyword or number in<br>the school name |
| School Type *                    | Public                         |                                                                                        |
| School Sub Type                  | Secondary                      |                                                                                        |
| Public School *                  | *110                           | Q                                                                                      |
| Street Address *                 | 👌 P.S. 110                     |                                                                                        |
| Borough *                        | P.S. 110 Florence Nightingale  |                                                                                        |
| City *                           | P.S. 110 The Monitor           |                                                                                        |
| State *                          | P.S. 110 Theodore Schoenfeld   |                                                                                        |
| Zip Code *                       | Look Up More Records           |                                                                                        |
| Country                          | -                              |                                                                                        |
| Student ID/OSIS #                | 4 results                      |                                                                                        |
| School Start Date                |                                |                                                                                        |
| Last Date of Attendan            |                                |                                                                                        |
| Reason for Leaving               |                                |                                                                                        |
|                                  |                                |                                                                                        |
| Active                           |                                | R                                                                                      |

#### **Selective Service**

SYEP regulations require that all person born male register for the US Selective Service to remain eligible for the program once they reach 18 years of age. All Selective Service questions require a response. The system will automatically de-enroll ("exit") participants who do not register for US Selective service 90 days after their 18th birthday.

| <ul> <li>Selective Service</li> </ul>                                                                 |
|----------------------------------------------------------------------------------------------------|
| Is the applicant registered for US Selective Service? *<br>Yes                                        |
| Selective Service Registration Number * 1234                                                          |
| Does the applicant understand that US selective service registration is a requirement? *              |
| Did the applicant on active duty in the US Military/ROTC, ground, naval or air service during a war?* |
| No<br>Transitioning Service Member *                                                                  |
| Νο                                                                                                    |

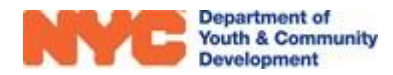

#### **Household Information**

Here you may review information about the applicant household and income information. You will be required to indicate at least one Source of Household Income for the applicant. If the applicant wishes not to disclose this information, you may also select "Decline to Answer".

| Household Informat                | ion                                       |                        |                     |
|-----------------------------------|-------------------------------------------|------------------------|---------------------|
| Head of Household Type *          | Two Parent Household                      | Total Household Income | *                   |
| Housing Type *                    | Own                                       | 🔘 (None)               | \$24,601 - \$28,780 |
| Household Size *                  | Three                                     | <b>\$</b> 0            | \$28,781 - \$32,960 |
| Receiving public assistance? *    | No                                        | \$1 - \$12,060         | \$32,961 - \$37,140 |
| Annual Income Amount*             | 12,000                                    | \$12,061 - \$16,240    | \$37,141 - \$41,320 |
|                                   |                                           | 🔘 \$16,241 - \$20,420  | \$41,321 - \$50,000 |
|                                   |                                           | \$20,421 - \$24,600    | \$50,001 - \$60,000 |
| Sources of Household Income (Re   | quired)                                   | \$60,001 - \$70,000    |                     |
|                                   |                                           | \$70,001 - \$80,000    |                     |
| Supplemental Nutrition Assistance | e Program (SNAP) 🗙 🛛 General Assistance 🗙 | \$80,001 - \$90,000    |                     |
| Select all that apply             |                                           | \$90,001 - \$100,000   |                     |
|                                   |                                           | \$100,000+             |                     |
|                                   |                                           | O Decline to Answer    |                     |

#### **Banking Information**

This page indicates if the applicant has a bank account, and/or is interested in direct deposit or opening a bank account.

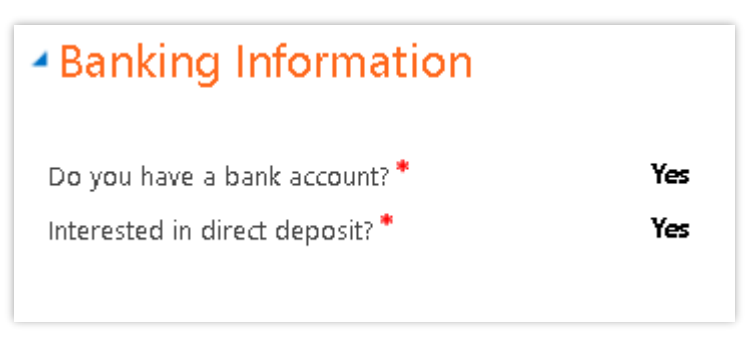

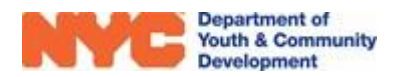

#### **Health Information**

This page includes the applicant's response to the required Health Insurance Status question.

| Health Insurance Status                            |                                     |
|----------------------------------------------------|-------------------------------------|
| Does the applicant have health Insurance? *<br>Yes |                                     |
|                                                    |                                     |
| What kind of health insurance does the app         | licant have? (Check all that Apply) |
| Medicaid                                           |                                     |
| Medicare                                           |                                     |
| State Children's Health Insurance Program          |                                     |
| State Health Insurance for Adults                  |                                     |
| Military Health Care                               |                                     |
| Direct-Purchase                                    |                                     |
| Employment Based                                   |                                     |
| Decline to Answer                                  |                                     |
|                                                    |                                     |

#### Consents

Consents must be completed for all applicants. Please note that consents may vary by program type. **Consent to Participate / Verification of Information Provided** must be granted in order to submit the intake. For all other consents, a response of 'yes' or 'no' must be entered.

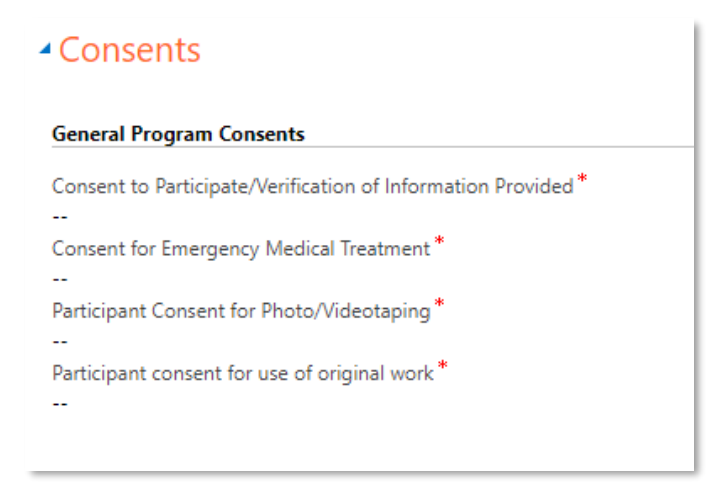

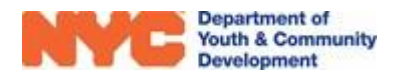

## **Eligibility Review**

In addition, you will need to generate the participant's **Eligibility Rules**. Each generated eligibility item requires a supporting document. You will upload documents securely via the **docUP Secure Document Upload app**. Please review the <u>**Eligibility User Guide**</u> for a detailed summary of eligibility rules.

**NOTE:** The Documents section of the intake form should only be used for non-secure documents, such as proof of goal achievements.

### **Participant Eligibility**

Providers are required to select the type of source/proof documents uploaded via for each data element used to deem an Applicant eligible.

| est Registration Start Age<br>ID Date Age<br>Applicant REG-<br>7835719129 7/1/2021 18 | DOB<br>1/1/2004 | Workscope<br>90546A-Trai<br>7/1/2021-6/3 | n and Earn-<br>30/2022 | Provider<br>Hostos<br>Community<br>College |                             |
|---------------------------------------------------------------------------------------|-----------------|------------------------------------------|------------------------|--------------------------------------------|-----------------------------|
| ⊞ Participant Eligibility                                                             |                 | <b>O</b> GE                              | enerate eligi          |                                            | Click here to generate      |
| Name \$                                                                               | Docu 🌻          | Docu 🖨                                   | Modifie‡               |                                            | the eligibility criteria    |
| Primary Address within the 5 boroughs of NYC                                          | No              | No                                       | 3/16/2022              | Open                                       |                             |
| Not in School                                                                         | No              | No                                       | 3/16/2022              | Open                                       | Click on each to indicate   |
| Retired or Unemployed                                                                 | No              | No                                       | 3/16/2022              | Open                                       | which supporting            |
| Age 16-24                                                                             | No              | No                                       | 3/16/2022              | Open                                       | document you will<br>upload |
| 1 - 4 of 4                                                                            |                 |                                          | < 1                    | > 2                                        |                             |

In Document Type, click on the "Magnifying Glass" to see a list of eligible documents. You may need to click on "Look Up More Records" to see the full list. The documents in PTS must match those uploaded via the docUP Secure Document Upload app. Make sure to click on "SAVE" after selecting a document type and checking off the "Document Uploaded" box.

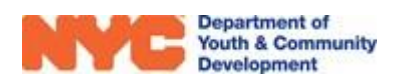

| ∄ Participant Eligibil | y 🖅 Primary Address within the 5 borou 🗙                               |   |
|------------------------|------------------------------------------------------------------------|---|
| ∎ Primary Addre        | s within the 5 boroughs of NYC                                         | K |
| Name *                 | Primary Address within the 5 boroughs of NYC                           |   |
| Document Type *        |                                                                        | ρ |
| Approver Note          | 🔒 🗋 Homeless shelter letterhead/attestation                            | - |
|                        | 🔈 Insurance policies (life, residential, auto)                         |   |
|                        | 🔈 landlord statement                                                   |   |
|                        | 🔈 New York City Housing Authority (NYCHA) lease or other documentation |   |
|                        | 🍙 Official Mail from a Federal, State or City Agency                   | I |
|                        | Private Lease                                                          | I |
|                        | Look Up More Records                                                   |   |
| Document Unloaded      | 10 results                                                             |   |
| Document Approved      |                                                                        |   |

### **Barriers & Low-Income Criteria**

Repeat the steps from the **Participant Eligibility** section to generate the **Barriers** and **Low-Income Criteria** in the respective sections, making sure to upload a document verifying each data element.

| ⊞ Barriers                          |             |                 |      |             | 0 G        | ENERATE BA  | RRIERS ( |
|-------------------------------------|-------------|-----------------|------|-------------|------------|-------------|----------|
| Barrier Name                        |             |                 | ¢    | Docu¢       | Docu¢      | Modifi¢     |          |
| Dropout                             |             |                 |      | No          | No         | 3/16/2022   | Open     |
| Needs additional assistance in educ | ational pro | gram or employn | hent | No          | No         | 3/16/2022   | Open     |
| Basic Skill Deficient               |             |                 |      | No          | No         | 3/16/2022   | Open     |
| 1 - 3 of 3                          |             |                 |      |             |            | < T         | >        |
| I Low Income Criteria               |             |                 |      | <b>O</b> GE | NERATE LOV | V INCOME CI | RITERIA  |
| ow Income Criteria Name             | ÷           | Document ‡      | Docu | ment≑       | Modified o | n ≑         |          |
|                                     |             |                 |      |             |            |             |          |

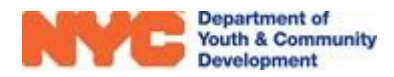

### **DYCD Review**

If the intake is rejected for any reason, you may find rejection notes from DYCD here, as well as due dates to make corrections and resubmit the intake. The summary of rejection reasons will appear in most recent order. Summary of the Social Security Number Override will also appear in this section.

| NYCE Department of<br>Youth & Community<br>Development Development | , Main Menu ~ Intake > REG-7835719129 > ,으 ① + マ ゆ ?                                                                                                    |
|--------------------------------------------------------------------|----------------------------------------------------------------------------------------------------|
| 🔚 SAVE 🛗 SAVE & CLOSE                                              | 🚦 PROCESS 👻 📄 INTAKE FORM 🔿 SHARE 📼 EMAIL A LINK                                                                                                    |
| REGISTRATION :                                                     | Test         Registration         Start         Age         DOB         Workscope         Provider           Applicant         REG-<br>7035710129         7/1/2021         18         1/1/2004         90546A-Train and Earn-7/1/2021-<br>6/30/2022         Provider         Hodsos Gommunity<br>College |
| REGISTRATION INFORMATION                                           |                                                                                                    |
| O PARTICIPANT INFORMATION                                          |                                                                                                    |
| CONTACT INFORMATION                                                | Review Notes                                                                                                    |
| EDUCATION/WORK STATUS                                              | Notes Resubmit By Date File Review Status Reviewed By Reviewed On ↑                                                                                                    |
| ✓ SELECTIVE SERVICE                                                |                                                                                                    |
| HOUSEHOLD INFORMATION                                              |                                                                                                    |
| (D) HEALTH INFORMATION                                             |                                                                                                    |
|                                                                    |                                                                                                    |
| SERVICES ~                                                         |                                                                                                    |
| X REFERRALS                                                        |                                                                                                    |
|                                                                    |                                                                                                    |
| ່ວ dycd review                                                     |                                                                                                    |

## **Reviewing + Submitting the Intake**

Once you have reviewed all sections of the intake form, make sure to click on "SAVE" in the Intake Menu Bar. You must wait for eligibility documents to be approved by DYCD before you can submit the intake for approval. There are several options to review and submit the intake form.

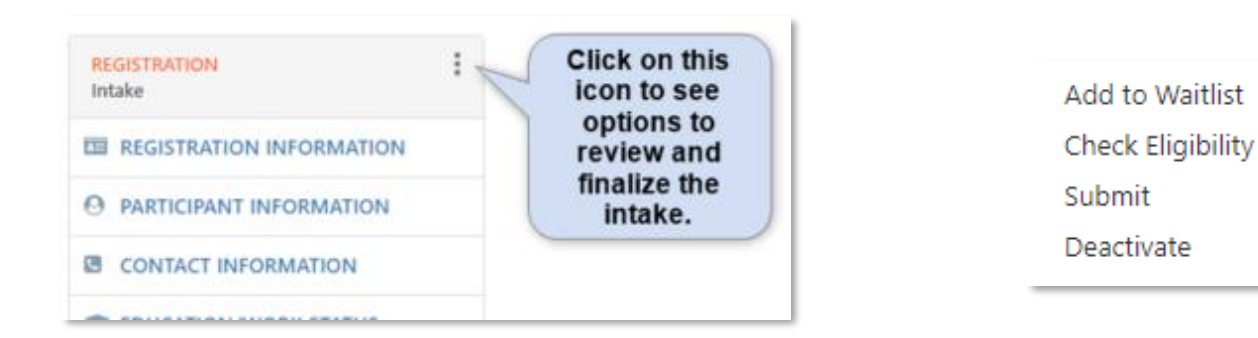

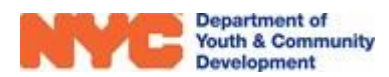

### Add to Waitlist

If you would like to add the applicant to the waitlist, you can do so at any time by clicking the "Three Dots Icon" from the intake switchboard and selecting "Add to Waitlist." To add an applicant to the waitlist, a first name, last name, date of birth, and an address must be provided.

| REGISTRATION | :                 | REGISTRATION  | :                    |  |
|--------------|-------------------|---------------|----------------------|--|
| Штаке        | Add to Waitlist   | wait iist     | Remove from Waitlist |  |
|              | Check Eligibility | 🖾 REGISTRATIO | Check Eligibility    |  |
| Submit       |                   | 0.00000000    | Submit               |  |

You will notice the Registration stage list on the intake switchboard update from 'Intake' to 'Wait list'. To remove the applicant from the wait list click the "Three Dots Icon" and select "Remove from Waitlist". To register the applicant, follow the steps in the next section.

### **Check Eligibility**

At any point during the intake process, you can check if the applicant is eligible based on information entered. From the intake switchboard, click the "Three Dots Icon" and "Check Eligibility".

- If the applicant is eligible for the program based on information entered, you will see the following:
- If the applicant is not eligible based on the information entered, or if you are missing information related to the eligibility criteria, you will see the following message:

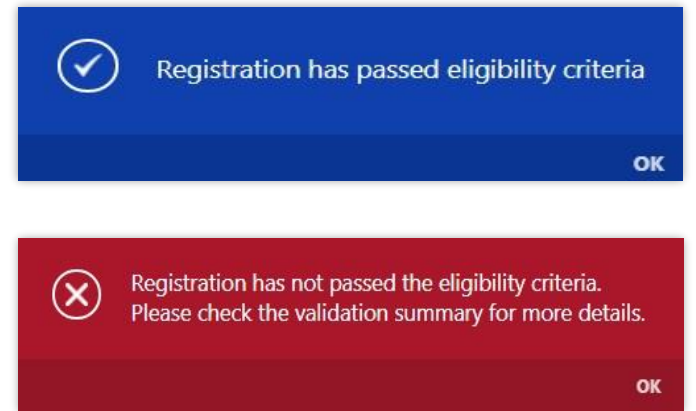

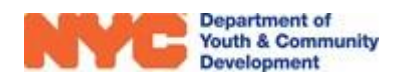

Additionally, a validation summary will appear at the top of the intake with additional information.

#### **Example Validation Summary**

#### Validation Summary ×

- 1. Participant must be a full-time student
- 2. Primary Address must be within the 5 boroughs of NYC
- 3. Participant must have at least one barrier.
- 4. Participant must meet at least one low income criteria.
- 5. Participant must complete Reading TABE Pre-Test
- 6. Participant must complete Mathematics TABE Pre-Test
- 7. Participant must provide documents for all eligibility rules.

#### **Example Validation Summary**

#### O Validation Summary .

- 1. Primary Address must be within the 5 boroughs of NYC
- 2. Participant must be a registered for US selective service
- 3. Participant must not be in school.
- 4. Participant must be Retired or Unemployed.
- 5. Participant must complete Reading TABE Pre-Test
- 6. Participant must complete Mathematics TABE Pre-Test
- 7. Participant must be Drop Out / Not Drop Out / High School Graduate
- 8. Participant must meet at least one low income criteria.
- 9. Participant must provide documents for all eligibility rules.

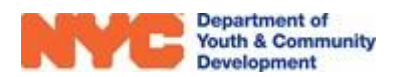

## **DYCD Connect Help Center**

If you have questions or concerns, please **submit a help request** to the **DYCD Connect Help Center**. You may reach the Help Center direct from the banner at the top of DYCD Connect by clicking on the question mark, as shown below.

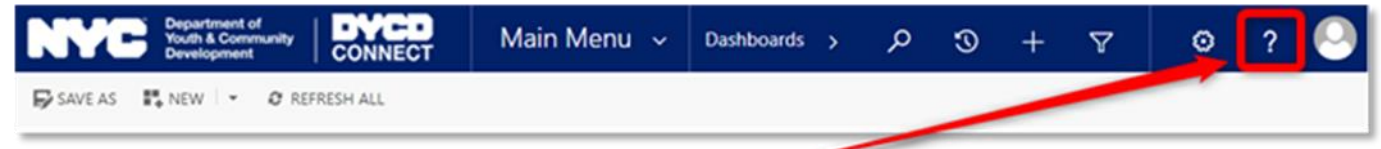

Alternatively, you may submit a request through the <u>Help Center</u> on the DYCD Connect homepage.

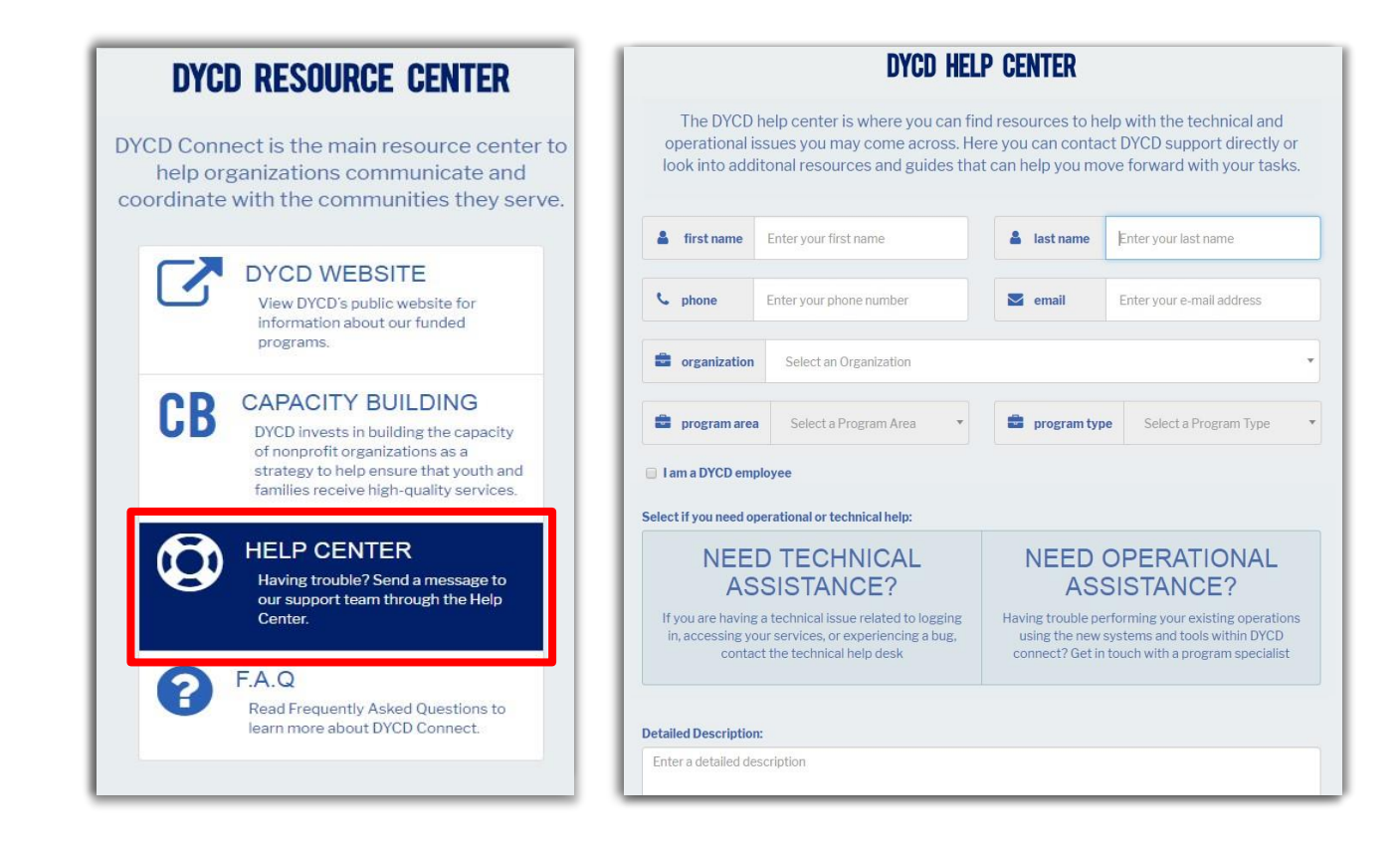

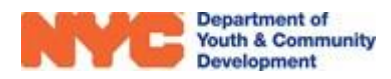